Tento postup Vám ukáže, jakým způsobem načíst do příjemky zboží z dodané objednávky nákupního portálu FirstBuySale®. Jak v CYGNUS 2 připravit takovou objednávku? Přečtete si v postupu k naplánování objednávky.

(KDE? Sklad - Skladové doklady)

Kliknutím na tlačítko <u>Přidat</u> přidejte příjemku.

| Sklado          | ové doklady     | ,                       |          |             |           |               |          |       |           | ?        |      | × |
|-----------------|-----------------|-------------------------|----------|-------------|-----------|---------------|----------|-------|-----------|----------|------|---|
| Sklad: Potravir | ny N            | Y Typ dokladu:          | ~        | Druh doklad | u: Vše be | z předvýdejky | ~        | Obsal | n dokladu |          |      |   |
|                 |                 |                         |          |             |           |               |          | Číslo | ↑ Název   | Množství | Cena |   |
| Zadejte text    | pro vyhledavani | •                       |          |             |           |               |          |       |           |          |      |   |
| Datum           | Číslo dokladu   | Dodavatel               | Příjem   | Výdej       | Faktura   | Doklad        |          |       |           |          |      |   |
| + 31.5.2023     | Uzávěrka        |                         |          |             |           |               | i i      |       |           |          |      |   |
| 1.6.2023        | P0470           | Pekárna VEKA, s.r.o.    | 2 121,40 |             | 230984    | J11384        | ÷        |       |           |          |      |   |
| 1.6.2023        | V152            |                         |          | 24 975,     |           |               | 1        |       |           |          |      |   |
| 2.6.2023        | P0472           | Lacto MORAVA a.s.       | 12 281,  |             | 23011     | J30001        | ÷        |       |           |          |      |   |
| 2.6.2023        | P0473           | Pekárna VEKA, s.r.o.    | 3 692,65 |             | 230984    | J11480        | ÷        |       |           |          |      |   |
| 2.6.2023        | P0474           | Makro Cash & Carr       | 17 058,  |             | J1478     |               | ±.       |       |           |          |      |   |
| 2.6.2023        | V153            |                         |          | 26 887,     |           |               | 1        |       |           |          |      |   |
| 3.6.2023        | P0475           | Pekárna VEKA, s.r.o.    | 2 095,87 |             | 230984    | J11557        | ÷        |       |           |          |      |   |
| 3.6.2023        | V154            |                         |          | 16 541,     |           |               | 1        |       |           |          |      |   |
| 4.6.2023        | P0476           | Pekárna VEKA, s.r.o.    | 1 064,89 |             | 230984    | J11582        | ±.       |       |           |          |      |   |
| 4.6.2023        | V155            |                         |          | 22 229,     |           |               | 1        |       |           |          |      |   |
| 5.6.2023        | P0477           | ALIMPEX FOOD a.s.       | 2 954,58 |             | 12308     | J80316        | <u>.</u> |       |           |          |      |   |
| 5.6.2023        | P0478           | ALIMPEX FOOD a.s.       | 12 135,  |             | 12308     | J91317        | ÷        |       |           |          |      |   |
| 5.6.2023        | P0479           | Lacto MORAVA a.s.       | 8 208,24 |             | 23011     | J30001        | <u>.</u> |       |           |          |      |   |
| 5.6.2023        | P0480           | Pekárna VEKA, s.r.o.    | 2 121,40 |             | 230984    | J11631        | 4        |       |           |          |      |   |
| 5.6.2023        | P0481           | Řeznictví Singer s.r.o. | 8 107,53 |             | K9992     |               | ÷        |       |           |          |      |   |
| 5.6.2023        | P0482           | Makro Cash & Carr       | 22 074,  |             | K1486     | DL+FA         | ÷        |       |           |          |      |   |
| 5.6.2023        | V156            |                         |          | 26 108,     |           |               | 1        |       |           |          |      |   |
| 6.6.2023        | P0483           | Pekárna VEKA, s.r.o.    | 7 698,21 |             | 230984    | J11731        | ±.,      |       |           |          |      |   |
| +- 2            | ×               | ^ <u>∎</u> ^ ≡ ⁄        | •        |             |           | C             | 1/87     |       |           |          |      |   |

V otevřeném okně nejprve zadejte datum příjmu a zvolte dodavatele, případně doplňte další údaje (číslo dodacího listu, faktury). Poté klepněte na tlačítko <u>Načíst objednávku z FBS.</u>

| 🕂 Přidat příjemku        |                  |           |                |          |        | $\times$ |
|--------------------------|------------------|-----------|----------------|----------|--------|----------|
| Potraviny                |                  |           |                |          |        |          |
| Datum: 13.7.2023 💼       |                  |           | Druh příjemky: | Příjemka | ~      | Ç        |
| Číslo dokladu: P0536     |                  |           | Faktura:       |          |        |          |
| Dodavatel: Zvoska s.r.o. | ~ +              |           | Dodací list:   |          |        |          |
| Popis:                   | ·                |           | Příznak:       |          |        | ~        |
|                          | -                |           | Platba:        | Fakturou |        | ~        |
| Skladové zásoby          |                  |           |                |          |        |          |
|                          |                  | milozacii |                |          |        |          |
| Celkem:                  |                  | 0,000     |                |          | 0,0    | 0        |
| + Z × Načíst o           | objednávku z FBS |           |                | ОК       | Storno |          |

Zobrazí se odpovídající objednávky z portálu FirstBuySale®. Vložte zatržítko před objednávky, které chcete přijmout na sklad. Klepněte na tlačítko <u>Pokračovat</u>.

| 🕂 Načtení objedr                            | návek z FBS     |                     |                                    |            |            |      | ⊟       | $\times$ |
|---------------------------------------------|-----------------|---------------------|------------------------------------|------------|------------|------|---------|----------|
| Objednávky z FBS<br>Období: i od: 13.7.2023 | 🖬 do: 13.7.2023 | 📾 🗌 Zobrazit i zpra | cované objednávky<br>Obsah dokladu |            |            |      |         |          |
| Zadejte text pro vyhledáva                  | ani             |                     | Název                              | Množství   | Jednotkov  | Cena |         |          |
| ✓ Číslo                                     | Datum           | Dodavatel           | kmín 500g (00000033)               | 1,000 [ks] | 120,00     |      | 120,00  | 0        |
| IRESO523000004                              | 13.7.2023       | ZVOSKA s.r.o        | majoránka 500 g (00000035)         | 2,000 [ks] | 135,00     |      | 270,00  | 0        |
|                                             |                 |                     | paprika sladká 500g (00000162)     | 2,000 [ks] | 150,00     |      | 300,00  | 0        |
|                                             |                 |                     | pepř mletý 500g (00000038)         | 5,000 [ks] | 90,00      |      | 450,00  | 0        |
|                                             |                 |                     | skořice mletá 500g (00000191)      | 1,000 [ks] | 99,00      |      | 99,00   | 0        |
|                                             |                 |                     |                                    |            |            |      |         |          |
|                                             |                 |                     | Celkem:                            |            |            |      | 1 239,0 | 0        |
| Počet zatržených řádků: 1                   |                 |                     | 1/5                                |            | Pokračovat | Z    | avřít   |          |

Zkontrolujte u položek především oranžově zvýrazněné sloupce *Množství* a *Cena s DPH* a v případě potřeby čísla opravte dle skutečnosti na dokladu od dodavatele. Pokud potřebujete zobrazit ceny bez DPH zatrhněte volbu *Zobrazit ceny bez DPH*. Pokračujte klepnutím na tlačítko <u>OK</u>.

|                                         | ,,    | ávek FBS | 5      |        |                                                          |       |    |      |         |                |
|-----------------------------------------|-------|----------|--------|--------|----------------------------------------------------------|-------|----|------|---------|----------------|
|                                         |       |          |        |        |                                                          |       |    |      | Zobrazi | t ceny bez DPH |
|                                         | Sklad |          |        |        |                                                          |       |    |      |         |                |
| Název Množství Jednotka Jedn. cena Cena |       |          |        |        | Zásoba Množství Jednotka Sazba DPH Jedn. cena Cena s DPH |       |    |      |         |                |
| kmín 500g (00000033)                    | 1,000 | ks       | 120,00 | 120,00 | kmín 500g (000000                                        | 1,000 | ks | 15 % | 138,00  | 138,00         |
| majoránka 500 g (000000                 | 2,000 | ks       | 135,00 | 270,00 | majoránka 500 g (0                                       | 2,000 | ks | 15 % | 155,25  | 310,50         |
| paprika sladká 500g (000                | 2,000 | ks       | 150,00 | 300,00 | paprika sladká 500                                       | 2,000 | ks | 15 % | 172,50  | 345,00         |
| pepř mletý 500g (000000                 | 5,000 | ks       | 90,00  | 450,00 | pepř mletý 500g (0                                       | 5,000 | ks | 15 % | 103,50  | 517,50         |
| skořice mletá 500g (0000                | 1,000 | ks       | 99,00  | 99,00  | skořice mletá 500g                                       | 1,000 | ks | 15 % | 113,85  | 113,85         |
|                                         |       |          |        |        |                                                          |       |    |      |         |                |
|                                         |       |          |        |        |                                                          |       |    |      |         |                |

Zobrazí se okno příjemky, ve kterém ještě můžete udělat poslední úpravy. Příjemku uložte klepnutím na <u>OK</u>.

| 🕂 Přida        | t příjemku    |               |                         |                 |              |             |
|----------------|---------------|---------------|-------------------------|-----------------|--------------|-------------|
| Potraviny      |               |               |                         |                 |              |             |
| Datum:         | 13.7.2023     |               |                         | Druh příjemky:  | Příjemka     | ~           |
| Číslo dokladu: | P0536         |               |                         | Faktura:        | 202307134567 |             |
| Dodavatel:     | Zvoska s.r.o. | ~ <b>+</b>    |                         | Dodací list:    | d803137077   |             |
| Popis:         |               |               |                         | Příznak:        |              | ~           |
|                |               |               |                         | Platba:         | Fakturou     | ~           |
| Skladová záso  | ba            | Číslo         | Množství                | Jednotková cena | Celková cen  | a           |
| Skladová záso  | oba           | Císlo         | Množství Jednotková cer |                 | Celková cen  | a<br>129.00 |
| majoránka 50   | 00 g          | 00000035      | 2,000                   | 15              | 55,25        | 310,50      |
| paprika sladk  | ká 500g       | 00000162      | 2,000                   |                 | 72,50        | 345,00      |
| pepř mletý 5   | 00g           | 00000038      | 5,000                   | 10              | 03,50        | 517,50      |
| skořice mletá  | á 500g        | 00000191      | 1,000                   | 11              | 13,85        | 113,85      |
|                |               |               |                         |                 |              |             |
| Celkem:        |               |               | 11,000                  |                 |              | 1 424,85    |
| + 🔟 >          | × Načíst obj  | ednávku z FBS |                         |                 | ок           | Storno      |

Okamžitě se objeví v přehledu skladových dokladů a pomocí tlačítka <u>Tisknout</u> ji můžete hned vytisknout.